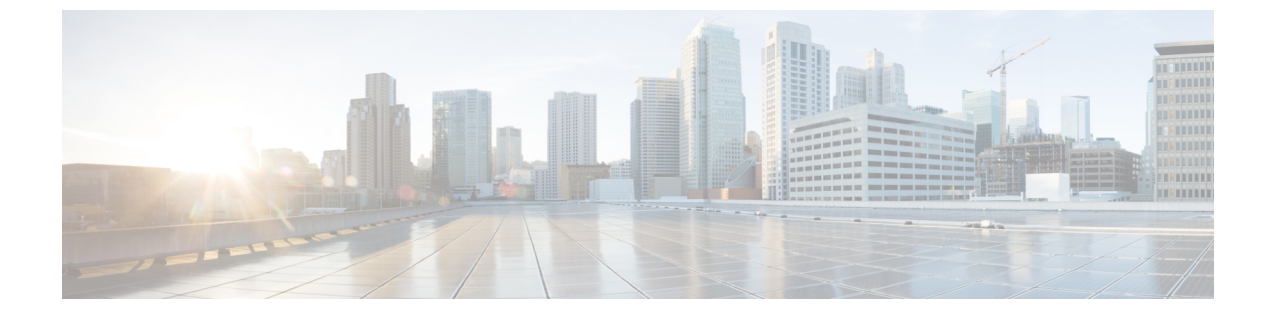

# **ESC**アクティブ/アクティブ高可用性のアッ プグレード

この章は、次の項で構成されています。

• ESC アクティブ/アクティブ高可用性のアップグレード (1ページ)

## ESC アクティブ/アクティブ高可用性のアップグレード

Cisco Elastic Service Controller のアクティブ/アクティブ HA は、ローカルアクティブ/アクティ ブからアクティブ/アクティブへの簡易アップグレードをサポートしています。

ローカルアクティブ/アクティブからアクティブ/アクティブへの簡易アップグレード

#### 手順

- **ステップ1** データベースをバックアップします。詳細については、データベースのバックアップ(1ページ)のセクションを参照してください。
- **ステップ2** 古い VM を削除します。詳細については、「古い VM の削除 (2ページ) 古い VM の削除」 の項を参照してください。
- **ステップ3** 新しい ESC アクティブ/アクティブ VM をインストールします。詳細については、新しい ESC アクティブ/アクティブ VM のインストール (2ページ)のセクションを参照してください。
- **ステップ4** ESC データベースを復元します。詳細については、ESC データベースの復元 (3 ページ)の セクションを参照してください。

### データベースのバックアップ

アップグレードの前に、次の手順に従ってデータベースのバックアップを取得します。

#### 手順

- **ステップ1** 次のコマンドを実行して、ESC リーダ VM をメンテナンスモードにします。 escadm op mode set --mode=maintenance
- ステップ2 すべてのESCVMがトランザクション処理を停止するまで待機します。確認するには、次のコマンドを実行します。

escadm ip\_trans

- ステップ3 次のコマンドを実行して、ESC リーダーにデータベースのバックアップを作成します。 escadm backup --file dbback.tar, scp <dbback.tar>
- ステップ4 次のコマンドを実行して、すべての ESC VM からログを収集します。 escadm log collect scp

### 古いVMの削除

手順

ステップ1 次のコマンドを実行して、すべての ESC フォロワー VM と ESC リーダー VM をシャットダウ ンします。

nova stop

**ステップ2** 次のコマンドを実行して、古いESCアクティブ/アクティブ VM を OpenStack から削除します。 openstack stack delete {stack name}

### 新しい ESC アクティブ/アクティブ VM のインストール

データベースのバックアップおよび古い ESC アクティブ/アクティブ VM のシャットダウンが 完了したら、新規/アップグレードされた(新しい ESC パッケージに基づく)アクティブ/アク ティブ ESC VM をインストールする必要があります。

手順

ステップ1 OpenStack では、次のコマンドを実行して新しいイメージを登録します。

glance image-create

- **ステップ2** 次のコマンドを実行して、新しい ESC アクティブ/アクティブ VM をインストールします。 openstack stack create {stack name} --template {location of the template file}
- ステップ3 次のコマンドを実行して、すべての ESC VM の正常性を確認し、フォロワー VM で escadm サービスを停止します。

sudo escadm stop for all followers  $\ensuremath{\mathsf{VMs}}$ 

ステップ4 すべてのフォロワーVMでescadmサービスが停止したら、次のコマンドを実行して、リーダー VMの escadm サービスを停止します。 sudo escadm stop

### ESC データベースの復元

次の手順を使用して、新しい ESC インスタンスで ESC データベースを復元します。

#### 手順

- **ステップ1** 次のコマンドを実行して、バックアップファイルを新しいリーダーにコピーします。 scp
- ステップ2 次のコマンドを実行して、ESC リーダーのデータベースを復元します。 sudo escadm restore --file <dbback.tar>

復元後、復元プロセスはリーダーVMで escadm サービスを開始します。ただし、すべてのフォ ロワー VM で escadm サービスは停止されたままです。

- ステップ3 ESC リーダー VM が中断されずにすべてのサービスを実行していることを確認します。
- **ステップ4** 次のコマンドを実行して、ESC リーダー VM を動作モードにします。

sudo escadm op mode set --mode=operation

**ステップ5** 次のコマンドを実行して、フォロワー VM で ESC サービスを開始します。 sudo escadm start

I